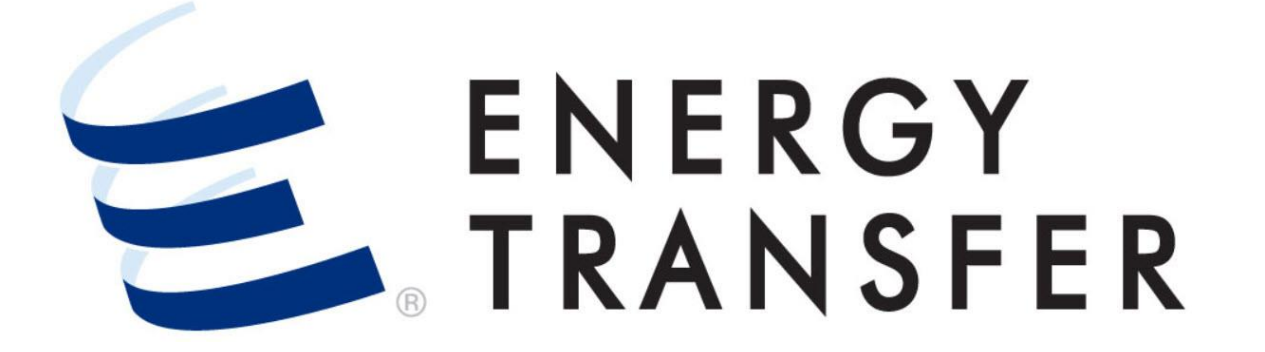

Messenger+ Nominations: Editing a Nomination

## **Editing a Nomination**

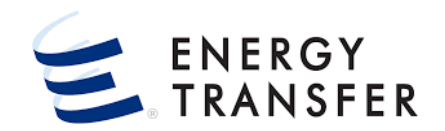

Follow these steps to learn how to edit a Nomination in Messenger+.

| 1=                     |   | •                    | CENTRAL CITY LDC          | • |
|------------------------|---|----------------------|---------------------------|---|
| Nominations 2          | Þ | Nomination 3 →       | Nomination Matrix 4       |   |
| Flowing Gas            | F | Confirmations        | Future Nomination Matrix  |   |
| Invoicing              | F | Scheduled Quantity 🕨 | In-Field Storage Transfer |   |
| Capacity Release       | F |                      |                           |   |
| Contracts              | Þ |                      |                           |   |
| Reports                | Þ |                      |                           |   |
| Informational Postings | Þ |                      |                           |   |
| Site Map               | Þ |                      |                           |   |
|                        |   | ļ                    |                           |   |

- 1. To edit a Nomination, select the Customer Activities Menu.
- 2, 3 & 4. Select Nominations, Nomination, and Nomination Matrix

## **Editing a Nomination, cont.**

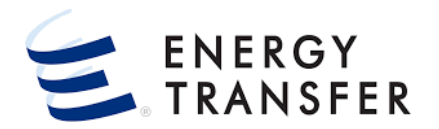

|                                                                                                    | ₩ <b>4 1</b>                            |
|----------------------------------------------------------------------------------------------------|-----------------------------------------|
| Nominations > Nominations Matrix                                                                                                    |                                         |
| Pinned Contracts                                                                                                    |                                         |
| Begin Date<br>< ☐ 08-13-2021 5 > < ☐ Date<br>○ 08-13-2021 6 >                                                                                                    | 7 Enter Svc Req K * RETRIEVE<br>67356 Q |
| Service         Svc Req Agent           Svc Req K         Repl Ind         Rate Sched         Svc Req Name         Requester         Svc Req Agent         Code         MDCQ/MSQ         MRPL | MDPL Assoc K Term Date                  |
| 67356     7     EFT     Central City     000000001     Central City     000000001     1,645     AP                                                                                            | 1000 03-31-2025 📋                       |
| O 67358 FS Central City 000000001 Central City 000000001 149,000                                                                                                    | 03-31-2025                              |
|                                                                                                    |                                         |
| 4                                                                                                    |                                         |

## 5 & 6. Select the Begin & End Date

- If the Begin Date is adjusted, the End Date will default to the last day of the month. This can be adjusted simply by choosing a different End Date.
- 7. Enter the **Svc Req K**, or choose the <sup>Q</sup> button.

## **Editing a Nomination, cont.**

| Nomina         | ations > No         | mination > Nominations Matri          | ix                              |                                                                                                    |                                                                                                    |                                               |                                                                                                    |                                                                                                    |                                                                                                    |
|----------------|---------------------|---------------------------------------|---------------------------------|----------------------------------------------------------------------------------------------------|----------------------------------------------------------------------------------------------------|-----------------------------------------------|----------------------------------------------------------------------------------------------------|----------------------------------------------------------------------------------------------------|----------------------------------------------------------------------------------------------------|
| eq Repl<br>Ind | Rate<br>Sched       | Svc Reg Name                          | Service<br>Requester Svc Req Ag | gent Coo                                                                                                    | c Req Agent<br>de Cycle                                                                                                    | MDCQ/MSQ MRPL                                 | MDPL                                                                                                | Asso<br>K                                                                                                    | c<br>Term Date                                                                                                    |
| 56             | EFT                 | Central City LDC                      | 000000001 Central Ci            | ity LDC 00                                                                                                    | 0000001 ID1                                                                                                    | 1,645 AP                                      | 1000                                                                                                |                                                                                                    | 03-31-2                                                                                                    |
| ominatior      | ns Matrix           |                                       |                                 |                                                                                                    |                                                                                                    |                                               |                                                                                                    |                                                                                                    |                                                                                                    |
| Begin D        | Date *<br>8-13-2021 | >                                     | End Date *                      | > [                                                                                                    | Filter Zero Non                                                                                                    | ns                                            |                                                                                                    |                                                                                                    |                                                                                                    |
| NOMINAT        | IONS                | DATE RANGE                            |                                 |                                                                                                    |                                                                                                    |                                               |                                                                                                    |                                                                                                    |                                                                                                    |
| Re<br>Nom      | Stat                | RR Cycle Act Cd TT                    | Rec                             | 8 Nom Rec                                                                                                    | c  Conf Rec Rec                                                                                                    | Del                                           | 9 Nom Del C                                                                                         | Conf Del Del Fuel                                                                                                    | Fuel                                                                                                    |
|                |                     |                                       | 200 Pop Hamo                    | Up K Qty                                                                                                    | * Qty Rank *                                                                                                    | * Loc * Dn Name *                             | Dn K Qty *                                                                                          | Qty Rank * Qty                                                                                                    | Qty Pkg ID                                                                                                    |
| ALL            | PEN                 | EVE 3                                 | 062 Central City LD             | IC 673 0                                                                                                    | * Qty Rank *                                                                                                    | Loc * Dn Name *     098 Central City          | Dn K Qty*                                                                                           | Qty         Rank *         Qty           1,200         999         54                                                                                                    | Qty Pkg ID<br>54                                                                                                    |
| ALL            | PEN                 | EVE 3                                 | 062 Central City LD             | Up K Qty<br>C 673 0                                                                                                    | * Qty Rank *                                                                                                    | Loc * Dn Name *     098 Central City          | Dn K Qty*                                                                                           | Qty         Rank*         Qty           1,200         999         54                                                                                                    | Qty Pkg ID<br>54                                                                                                    |
| ALL            | PEN                 | EVE 3                                 | 062 Central City LD             | Up K Qty 1                                                                                                    | Qty Rank *     Qty Rank *     O 999     O 999     Conf                                                                                                    | O98 Central City                              | LDC 1,200                                                                                           | Qty         Rank *         Qty           1,200         999         54           oonf         No         0                                                                                                   | Qty Pkg ID<br>54<br>Con Imb                                                                                                  |
| ALL            | PEN                 | EVE 3                                 | 062 Central City LD             | Nom<br>Total 0                                                                                                    | *         Qty         Rank *           0         999           Conf         0           0         0                                                                                                    | Loc * Dn Name *     098 Central City          | Dn K         Qty*           LDC         1,200           Nom         C           1,200         1,200 | Qty         Rank *         Qty           1,200         999         54           onf         No         0           1,200         54                                                                         | Qty         Pkg ID           54         -           Con         Imb           54         -1,2                                |
| ALL            | PEN                 | EVE 3                                 | 062 Central City LD             | Up K         Qty <sup>1</sup> C         673         0           Nom         Total         0           D         Operator         0 | •         Qty         Rank *           0         999           Conf         0           0         0           0         0           0BA         G/T                                                                                   | Central City                                  | Dn K         Qty*           LDC         1,200           Nom         C           1,200         1,200 | Qty         Rank *         Qty           1,200         999         54           sonf         No         0           1,200         54           Mileage         Confirm                                      | Qty         Pkg ID           54                                                                                              |
| ALL            | PEN<br>EPSQ<br>261  | EVE 3 Location Name PEPL CIG EXCHANGE | 062 Central City LD             | Nom Total Operator Operator OtoColorado                                                                                            | •         Qty         Rank *           0         999         999           Conf         0         900           0         0         0           0         0         0           V         0         0           V         T         T | Loc * Dn Name *     O98 Central City     TABS | Dn K Qty*<br>LDC 1,200<br>Nom C<br>1,200<br>SYS Zone<br>FLD                                         | Qty         Rank *         Qty           1,200         999         54           onnf         No         0           1,200         54         0           Mileage         Confirm           -235         UNC | Qty         Pkg ID           54         54           Con         Imb           54         -1,2           Fuel %         4.33 |

**1** For Same-Day nomination changes, please take note of the **EPSQ**.

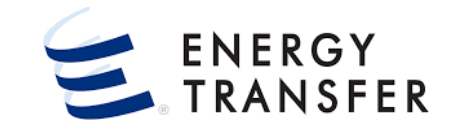

- 8. The only editable fields are the **Nom Rec Qty/Nom Del Qty** and the **Rec Rank/Del Rank** fields. Once a nomination is submitted, it cannot be deleted.
- 9. In order to nominate by **Delivery Quantity** first zero the **Receipt Quantity**.

**10.** Click the **I** button to update the **Nomination**.